## 蔵 書 点 検

有限会社シンシステムデザイン

- 1. 蔵書点検の流れと iPhone での操作
  - ネットワーク環境で"らくらく学校図書館 FM"を起動して、
     図書登録画面 ⇒ 蔵書点検 ⇒ 蔵書点検初期化を実行してください。
  - iPhone で FileMaker go アプリを実行して、"らくらく学校図書館 FM"を起動すると次の ような画面が出ます。

| ○○△△小学校<br>らくらく学校図書館FM<br>(C)2019 シンシステムデザイン |  |  |  |  |
|----------------------------------------------|--|--|--|--|
| 図書登録                                         |  |  |  |  |
| 蔵書点検                                         |  |  |  |  |
| 終了                                           |  |  |  |  |

• 蔵書点検のボタンを押すと、次の画面になります。

| ◎書点検                               |
|------------------------------------|
| 図書に添付されている図書番号の<br>バーコードを読み込んで下さい。 |
| バーコード読込<br>                        |
| 105                                |
| 重複して読み込んでも問題ありま<br>せん。             |

- "バーコード読込"のボタンを押すと、バーコードを読み取るカメラが起動しますので、
   図書に添付してある"図書番号"を読み取ってください。
- 複数回読み込んでも問題ありません。
- 最大5台までのクライアント接続ができますので、複数人で点検データの読込ができます。

- 2. 蔵書点検データの読み取りが全て終わったら
  - 次の画面を出して必要な処理を出力してください。

| 図書登録 パーコード印刷 蔵書点 | 検 その他の作業                                                                                                    |
|------------------|----------------------------------------------------------------------------------------------------|
|                  |                                                                                                    |
| 蔵書点検初期化          | この初期化はiPoneで蔵書データを読み込む作業を行う前に一回だけ行ってください。<br>この処理を行うと、点検フラグがすべて初期化されてます。                                         |
| $\downarrow$     | 復元は出来ませんので、次回の点検まではこのボタンを押さないでください。                                                                              |
| 点検結果の出力          | <ul> <li>○ 1.未確認得書</li> <li>● 2.確認許の以書</li> <li>○ 3.貸出中を除く未確認図書</li> <li>○ 4.貸出中の図書</li> <li>○ 5.炭廉図母</li> </ul> |
| 未確認図書の一括処5       | u この処理はデータのバックアップコピーを行ってから実<br>行してください。                                                                          |

## 出力

この例は現在貸出中の図書を除いて蔵書の確認が出来なかった図書のリストです。

|      | 蔵書         | 点検一覧(3.貸出中      | 中を除く未確認図書) |     |    |    |    |
|------|------------|-----------------|------------|-----|----|----|----|
|      |            |                 |            | 004 |    | 小学 | 校  |
| 図書番号 | 登録日        | シリーズ名           | 書名         |     | 貸出 | 点検 | 廃棄 |
| 106  | 2014/08/20 | 文芸まんがシリーズ;5     | 舞姫・うたかたの記  |     |    |    | 1  |
| 113  | 2014/08/20 | 文芸まんがシリーズ;11    | 田舎教師       |     |    |    |    |
| 114  | 2014/08/20 | 文芸まんがシリーズ 12    | 高野聖        |     |    |    |    |
| 115  | 2014/08/20 | 文芸まんがシリーズ ;13   | 杜子春 羅生門    |     |    |    |    |
| 116  | 2014/08/20 | 文芸まんがシリーズ;14    | 地獄変 奉教人の死  |     |    |    |    |
| 117  | 2014/08/20 | 文芸まんがシリーズ;16    | 風の又三郎      |     |    |    |    |
| 118  | 2014/08/20 | 文芸まんがシリーズ 17    | 嵐分配        |     |    |    |    |
| 119  | 2014/08/22 | 知りたい!なりたい!職業ガイド | 命を守る仕事     |     |    |    |    |
| 100  | 0014/00/00 | やボチナ おいロー や・10  | 七編         |     |    | -  | -  |

3. 未確認図書の一括処理

蔵書点検で未確認図書の扱いを一括でできます。

- 未確認図書を一括して削除したい場合は "1"を選びます。
- 未確認図書を取り敢えず"廃棄図書"として管理し削除しない場合は"2"を選びます。
- 処理対象から外したい場合は"チェック"を外してください。

|      |            |                 |     | TYOG |              |                                                                 |
|------|------------|-----------------|-----|------|--------------|-----------------------------------------------------------------|
| 戻る   |            | 未               | 確認図 | 書の-  | 一括処          | 理                                                               |
| 図書番号 | 登録日        | 書 名             | 貸出中 | 廃棄図書 | 処理対象         |                                                                 |
| 445  | 2014/08/19 | もう半分の顔 おばけ雲     |     |      | × .          | 蔵書点検で確認出来なかった図書の一覧です。                                           |
| 446  | 2014/08/19 | 機関車くん やっかいな友だち  |     |      | <b>v</b>     | 処理対象にチェックが入った図書は次の一括処<br>理ができます。                                |
| 447  | 2014/08/19 | くろ助 江戸のおもちゃ屋    |     |      | ✓            | 処理対象から外したいレコードは"チェック"外<br>してください                                |
| 448  | 2014/08/19 | 鉄砲金さわぎ 少女たちの冬   |     |      | ✓            |                                                                 |
| 449  | 2014/08/19 | 瀬戸のかじこ 西の海のクジラと |     |      | $\checkmark$ |                                                                 |
| 450  | 2014/08/19 | 文政丹後ばなし         |     |      | ~            | <ul> <li>1.一括削除(復元は出来ない)</li> <li>2.削除けしたい対応範囲団連にする。</li> </ul> |
| 451  | 2014/08/19 | 光太夫オロシャばなし      |     |      | ~            |                                                                 |
| 452  | 2014/08/19 | 波浮の平六           |     |      | ~            | 実行する                                                            |
| 453  | 2014/08/19 | 戦争と人間のいのち       |     |      | ✓            |                                                                 |
| 455  | 2014/08/06 | わたしがちいさかったときに   |     |      | ~            |                                                                 |
| 456  | 2014/08/06 | なぜ戦争はよくないか      |     |      | ✓            |                                                                 |
| 457  | 2014/08/06 | 原爆の絵:ヒロシマの記憶    |     |      | ✓            |                                                                 |